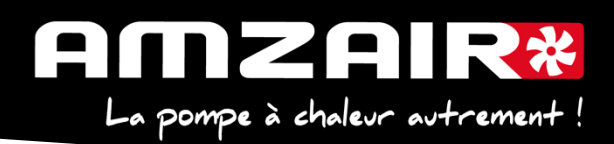

# Notice pour passage en programme 5.6 via Smartkey des PAC R-SOL en régulateur pCOOEM+

ETAT:

 $\bigcirc$ 

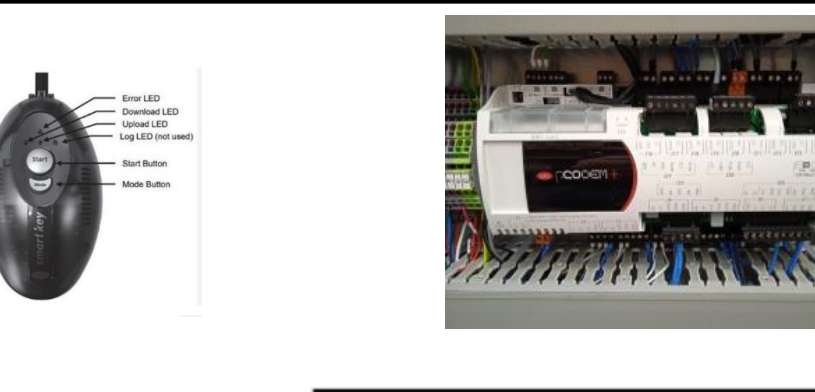

Affichage et acquittement des alarmes Accès au menu principal

Retour

## Haut Valider

Bas

Préambule :

Les paramètres propres à l'installation vont être effacés par la mise à jour.

## 1. Collecter les paramètres et indiquer les valeurs dans le tableau de relevés.

## Procédure :

#### 2.Arrêter la PAC

Appuyer sur "Prg" •A.On/Off Unité A.On/Off Unité •Marche Arrêt

Arrêt et appuyer sur "Retour"

- **3**.Couper l'alimentation électrique avec l'interrupteur général.
- 4. Brancher la smartkey sur la carte, à la place du câble afficheur, connecteur J15

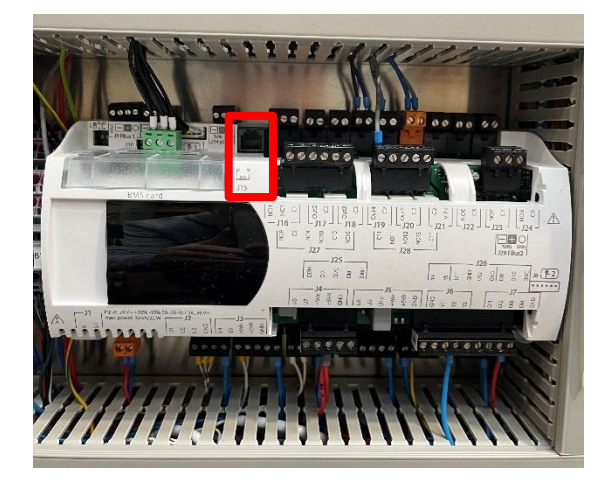

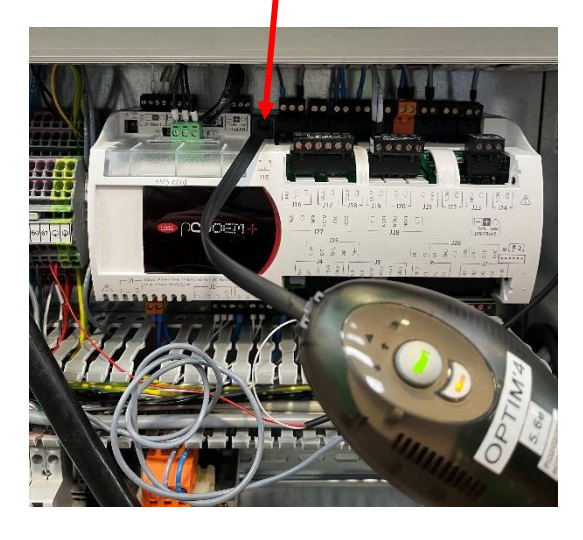

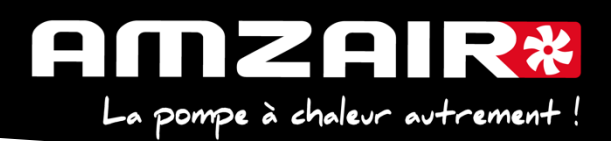

5. Remettre sous tension avec l'Interrupteur Général

6. Les 2 flèches de la clé vont clignoter environ 30 sec et un bip sonore est émis

7. Le bouton Start s'allume ainsi qu'une flèche et le bouton mode

8. Le sens du transfert doit être indiqué de la clé vers la carte (flèche en direction du câble) si l'inverse se produit vous pouvez corriger en appuyant sur le bouton "mode".

9. Lorsque la flèche est correctement positionnée il suffit d'appuyer 1 seconde sur le bouton "START" la flèche clignote durant toute la période du transfert (environ 8 mn) puis un nouveau bip sonore sera émis indiguant la fin du transfert.

**10.** Couper à nouveau l'alimentation électrique avec l'Interrupteur Général, attendre 5 secondes. 11. Débrancher la clé, rebrancher l'écran et rétablir l'alimentation électrique avec l'Interrupteur Général.

L'écran va mettre quelques secondes à se réactiver, puis :

12. A l'aide du tableau des relevés, reporter les valeurs dans le nouveau menu pour retrouver les réglages initiaux

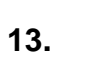

Si th -tune (e-Th) : modifier l'adressage comme suit :

## Procédure à effectuer pour chaque e-Th (Th-Tune) :

- 1. Appuyer simultanément sur les boutons 🏶 et 🛈 pendant 3 secondes. L'affichage Code DDD apparaît et clignote.
- 2. Faire tourner le bouton  $O^+$  dans le sens horaire jusqu'à afficher Lode OPP. Puis valider en appuyant sur ce même bouton.
- 3. Rddr s'affiche à l'écran. Appuyer à nouveau sur le bouton <sup>-</sup>, la valeur clignote. Tourner le

bouton <sup>-</sup>O<sup>+</sup> pour changer de valeur :

- Add- J pour le e-Th (Th-Tune) zone 1.

- Rdd- '- '-- pour le e-Th (Th-Tune) zone 2.
- Rdd- **D** pour le e-Th (Th-Tune) zone 3.
- 4. Appuyer sur  $\bullet$  pour revenir à l'écran d'accueil (ou tourner le bouton  $\bullet$  dans le sens antihoraire pour afficher ESC et appuyer sur  $-\bigcirc^+$ ).

## 14. Fin de réinitialisation

Couper à l'Interrupteur Général. 15. Redémarrer la PAC Remettre sous tension avec E0 et E1

## 16. Fin de la procédure

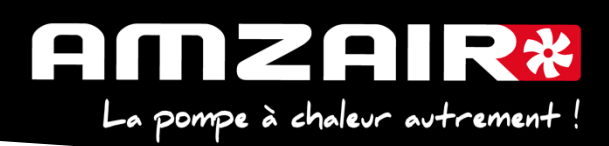

# Pour connaitre la version installée :

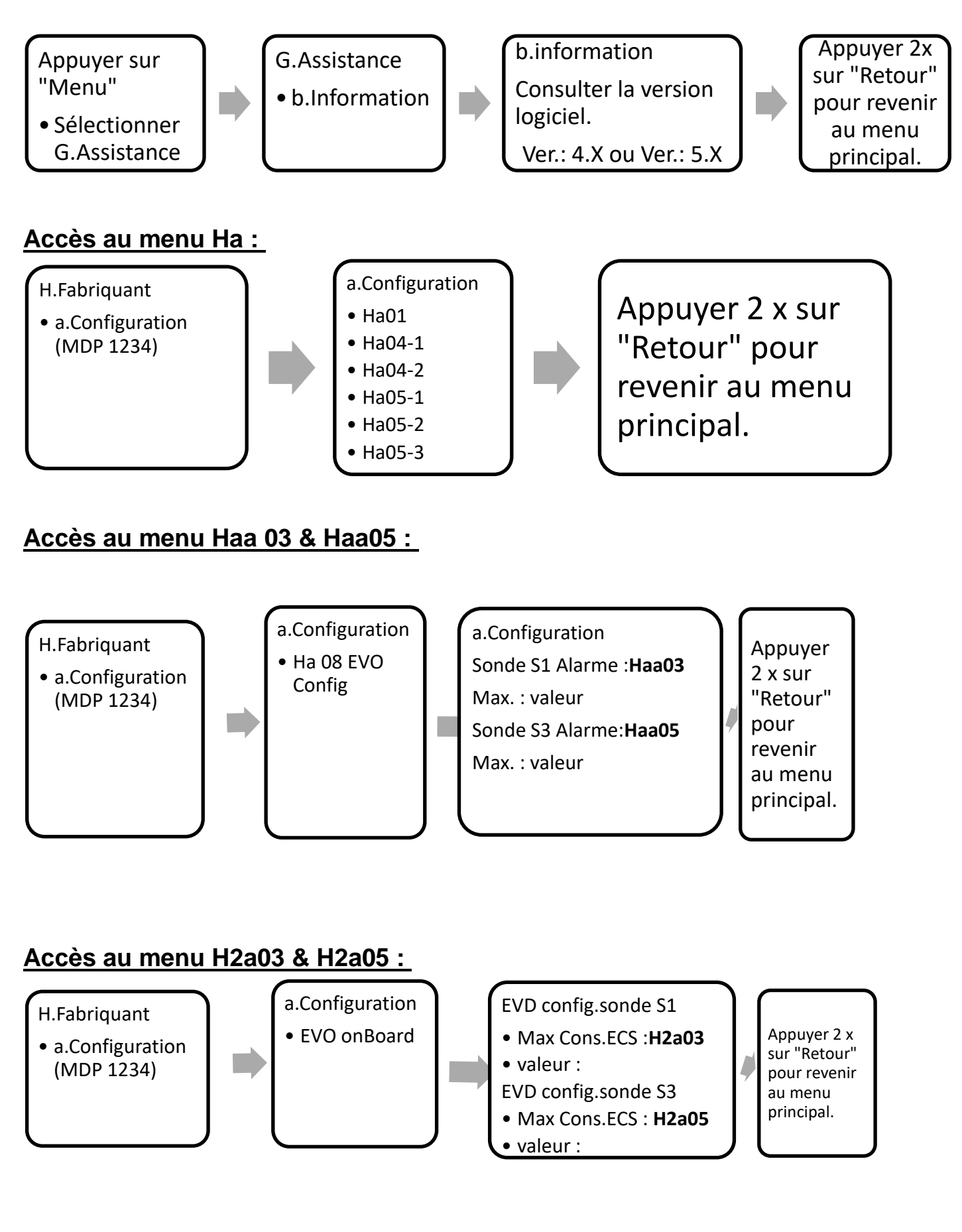

Page 3 sur 5

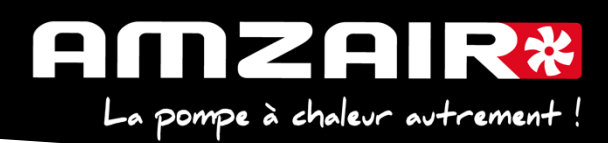

# Accès au menu Gfa 03:

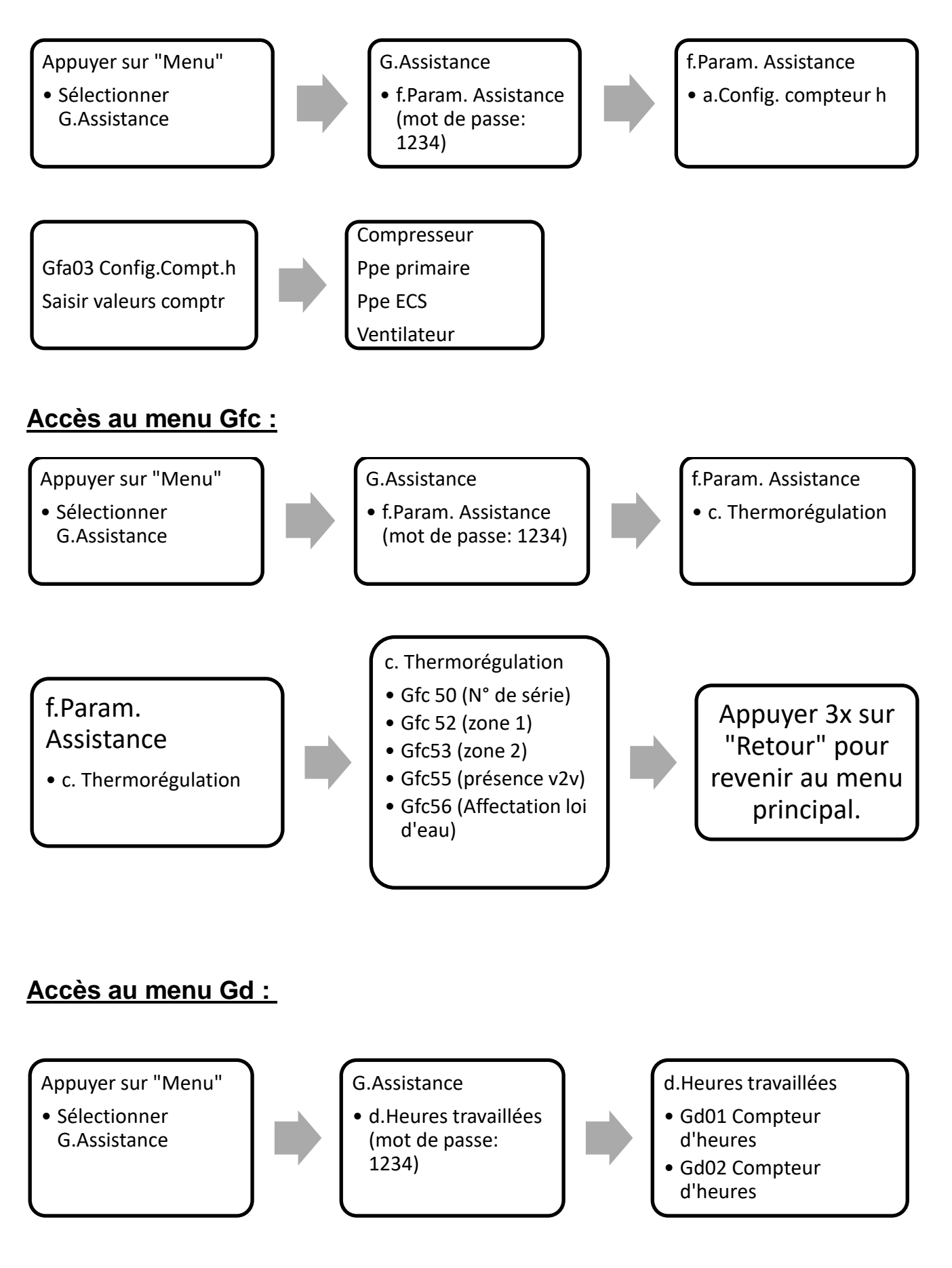

| TABLEAU DE RELEVE PUIS DE REPORT DES PARAMETRES<br>LORS DU PASSAGE EN PROGRAMME 5.6 SUR PAC R-SOL |                      |                            |                                                  |                                                                               |                                                                     |                                     |         |                               |                          |  |
|---------------------------------------------------------------------------------------------------|----------------------|----------------------------|--------------------------------------------------|-------------------------------------------------------------------------------|---------------------------------------------------------------------|-------------------------------------|---------|-------------------------------|--------------------------|--|
| Date                                                                                              |                      |                            | Heure                                            |                                                                               | Fait par                                                            |                                     |         |                               |                          |  |
| N° série PAC                                                                                      |                      |                            |                                                  | Type de PAC                                                                   |                                                                     |                                     |         |                               |                          |  |
| N° écran en<br>V 4.x/ 5.1                                                                         | N° écran en<br>V 5.2 | N° écran en<br>V 5.4 / 5.5 | N° écran en<br>V 5.6                             | Paramètres                                                                    |                                                                     |                                     | Valeurs |                               |                          |  |
| Ha01                                                                                              | Ha01                 | F01                        | F01                                              | Ecran plus utilisé, ne rien renseigner                                        |                                                                     |                                     |         |                               |                          |  |
| Ha04-1<br>Oui = e-Th (th-<br>tune)<br>Non = contact                                               | Ha05-1               | F02                        | F02                                              | Type de thermos                                                               | stat par zone                                                       | Aucun                               | Contact | e-Th<br>(Th-tune)             | Chrono-<br>proportionnel |  |
|                                                                                                   |                      |                            |                                                  | Zone 1                                                                        | Nouveauté 5.6 : choix thermostat chrono-                            |                                     |         |                               |                          |  |
|                                                                                                   |                      |                            |                                                  | Zone 2                                                                        | PS : il n'y a plus de menu présence V2V                             |                                     |         |                               |                          |  |
|                                                                                                   |                      |                            |                                                  | Zone s                                                                        | Activation zone                                                     |                                     |         |                               |                          |  |
| Gfc56 +<br>Ha04-2<br>Oui = loi d'eau 1ou<br>2<br>Non =                                            | Gfc56 + Ha05-2       | F03                        | F03                                              | Zone 1 Si une loi d'eau présente sur zone correspondante, renseigner "active" |                                                                     | Active                              |         |                               |                          |  |
|                                                                                                   |                      |                            |                                                  |                                                                               |                                                                     |                                     |         |                               |                          |  |
|                                                                                                   |                      |                            |                                                  | Zone 3                                                                        |                                                                     |                                     |         |                               |                          |  |
| Ha04-2*                                                                                           | Ha05-3               | F04                        | F04                                              | Ecran plus utilisé, ne rien renseigner                                        |                                                                     |                                     |         |                               |                          |  |
|                                                                                                   |                      |                            |                                                  |                                                                               | Paramètres des lois d'eau chauffage                                 | Température maximum départ plancher |         |                               |                          |  |
| Gfc52 F06<br>Gfc53 F07                                                                            |                      | F06<br>F07                 | F05                                              | Loi d'eau 1                                                                   | Reprendre la température <b>cons eau</b> température max départ pla | <b>max</b> qui devient<br>ncher.    |         |                               |                          |  |
|                                                                                                   |                      | Gfc47                      | Type de transducteurs pression                   |                                                                               | Valeur                                                              |                                     |         |                               |                          |  |
| Haa03 H2a03                                                                                       |                      |                            | Pression max capteur BP<br>(17,3 ou 34 ou 34,5b) |                                                                               |                                                                     |                                     |         |                               |                          |  |
| Haa05 H2a05                                                                                       |                      |                            | Pression max capteur HP<br>(34 ou 34,5 ou 45b)   |                                                                               |                                                                     |                                     |         |                               |                          |  |
| Accès : H. Fabricant > a.Configuration > Ha08 EVO Config. > a.Con                                 |                      |                            |                                                  | nfiguration : Sonde S1 & S3 Alarme max                                        |                                                                     |                                     |         |                               |                          |  |
|                                                                                                   |                      | <b>Cf</b> c50              |                                                  | Infos PAC (dont AMZAIR connect)                                               |                                                                     | Valeur                              |         |                               |                          |  |
| $\langle$                                                                                         |                      | A partir du 5.5            | Gfc50                                            | Année fab ?                                                                   |                                                                     |                                     |         |                               |                          |  |
| Cfa50                                                                                             |                      | A partir du 5.5            |                                                  | N° OF ?                                                                       |                                                                     |                                     |         |                               |                          |  |
| À partir du 5.1 Gfc50                                                                             |                      |                            |                                                  | ۷° série ?                                                                    |                                                                     |                                     |         |                               |                          |  |
|                                                                                                   |                      |                            |                                                  | Compteurs d'heures                                                            |                                                                     | Compresseur                         |         | Ventilateur<br>(ou pompe géo) |                          |  |
| Gd01- Gd02                                                                                        | Gd01- Gd02           | Gd01- Gd02                 | Gd01 + Gfa03                                     | Nombre d'heures                                                               | Nouveauté 5.6 : mise à jour possible<br>compteurs (cf écran Gfa03)  |                                     |         |                               |                          |  |